## SityTour-documentationwiki-fr - Create\_Trail\_Invert - # 3

Comment inverser le sens du tracé d'une randonnée ?

- 1) Une fois votre randonnée tracée et enregistrée, cliquez sur l'onglet « opération ».
- 2) Sélectionnez la proposition « inverser le tracé ».
- 3) Ensuite, suivez les instructions.